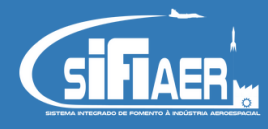

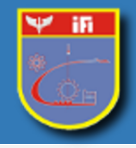

## Tutorial para cadastro de representantes (aba representantes)

- 1. Para indicar um representante de sua empresa que poderá utilizar o SIFIAer para inserir, modificar ou remover informações, o mesmo já deverá estar cadastrado no sistema;
- 2. Na aba Cadastro/Representantes clique em "Adicionar+";

| Cada | istro Gestão Capacidade    | Offset CESAER Área     | de Solicitações Histórico do Incen | tivo Fiscal |                    |       |  |
|------|----------------------------|------------------------|------------------------------------|-------------|--------------------|-------|--|
| Dad  | os Cadastrais Documentação | Representantes Contato |                                    |             |                    |       |  |
| Rep  | resentantes                |                        |                                    |             |                    |       |  |
| Ad   | icionar +                  | Perfil                 | Função                             | Validade    | Data de Associação | Email |  |

Atenção! As diretrizes para o preenchimento desta aba encontra-se no item 3.2.4, item c, da ICA 78-14, disponível no site do IFI através do link https://www.ifi.dcta.mil.br/index.php/sifiaer.

- 3. Estrangeiro: Selecione se o representante é estrangeiro ou não;
- CPF: Preencha o número do CPF do representante e clique em Consultar. Caso seja estrangeiro, pode preencher o número do Passaporte ou do CPF. Caso esteja cadastrado no SIFIAer, o campo Nome será preenchido automaticamente;
- 5. Perfil: Selecione o que melhor se adequa à pessoa Representante Legal, Procurador ou Colaborador;
- 6. Data Limite de Acesso: Há a possibilidade de estipular uma data limite para que o representante tenha o acesso aos dados da empresa. Caso opte por deixar essa data em branco, a empresa estará concordando que o representante terá acesso ilimitado ao SIFIAer, até que algum representante legal por vontade própria, em momento futuro, entre no sistema e modifique essa informação ou exclua o representante. No caso de procuração a data será a que estiver estipulada no documento;
- 7. Campo observação: Preencha caso ache necessário uma complementação referente ao representante;

| 8. Clicar em "Adicionar+" para salvar os dado | os. |
|-----------------------------------------------|-----|
|-----------------------------------------------|-----|

| Cadastro  | Gestão     | Capac   | idade | Offset   | CESAER | Área d   | e Solicitações | Hist | tórico do Incentivo Fiscal |   |                       |   |                        |
|-----------|------------|---------|-------|----------|--------|----------|----------------|------|----------------------------|---|-----------------------|---|------------------------|
| Dados Cad | lastrais   | Documen | tação | Represen | tantes | Contatos |                |      |                            |   |                       |   |                        |
| Represen  | tantes     |         |       |          |        |          |                |      |                            |   |                       |   |                        |
| Busca     |            |         |       |          |        |          |                |      |                            |   |                       |   |                        |
| Estrang   | eiro       |         |       | CPF      |        |          |                |      |                            |   |                       |   |                        |
| NÃO       |            |         | \$    |          |        |          | Q Consul       | ltar |                            |   |                       |   |                        |
|           |            |         |       |          |        |          |                |      |                            |   |                       |   |                        |
| Dados     | do Usuário | )       |       |          |        |          |                |      |                            |   |                       |   |                        |
| Nome      |            |         |       |          |        |          |                |      | Perfil *                   |   | Data limite de Acesso |   |                        |
|           |            |         |       |          |        |          |                |      | Colaborador                | ŧ |                       | = |                        |
| Observa   | ação       |         |       |          |        |          |                |      |                            |   |                       |   |                        |
| Obser     | vação      |         |       |          |        |          |                |      |                            |   |                       |   | ~                      |
|           |            |         |       |          |        |          |                |      |                            |   |                       |   |                        |
|           |            |         |       |          |        |          |                |      |                            |   |                       |   | × Cancelar Adicionar + |
|           |            |         |       |          |        |          |                |      |                            |   |                       |   |                        |

1